# **Guide d'utilisation**

#### Carte interactive « Trame Verte et Bleue de la CALL »

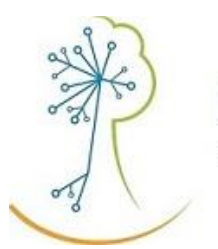

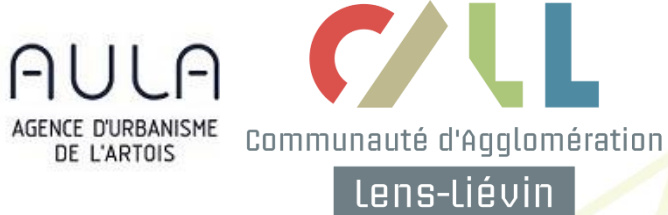

Agence d'Urbanisme de l'Artois

#### SOMMAIRE

| Fonctionnement général de la carte     | P3 |
|----------------------------------------|----|
| Les différentes couches d'informations | P4 |
| La fonction « impression »             | P7 |
| Contacts en cas de difficultés         | P9 |

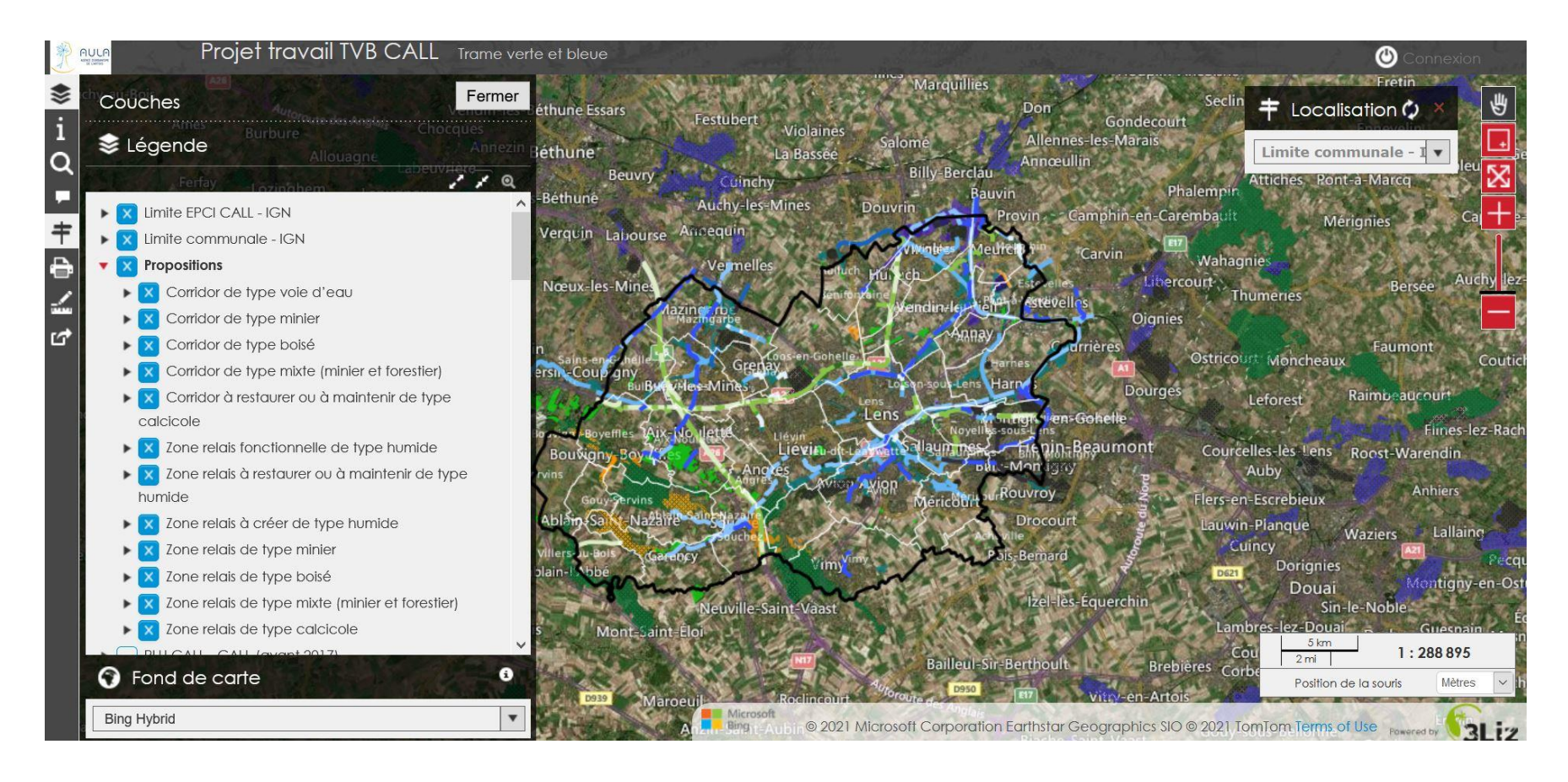

## FONCTIONNEMENT GÉNÉRAL DE LA CARTE

#### Lien d'accès à la carte: <u>http://lizmap.ovh.aulartois.fr/index.php/view/map/?repository=tvb&project=tvb\_call</u>

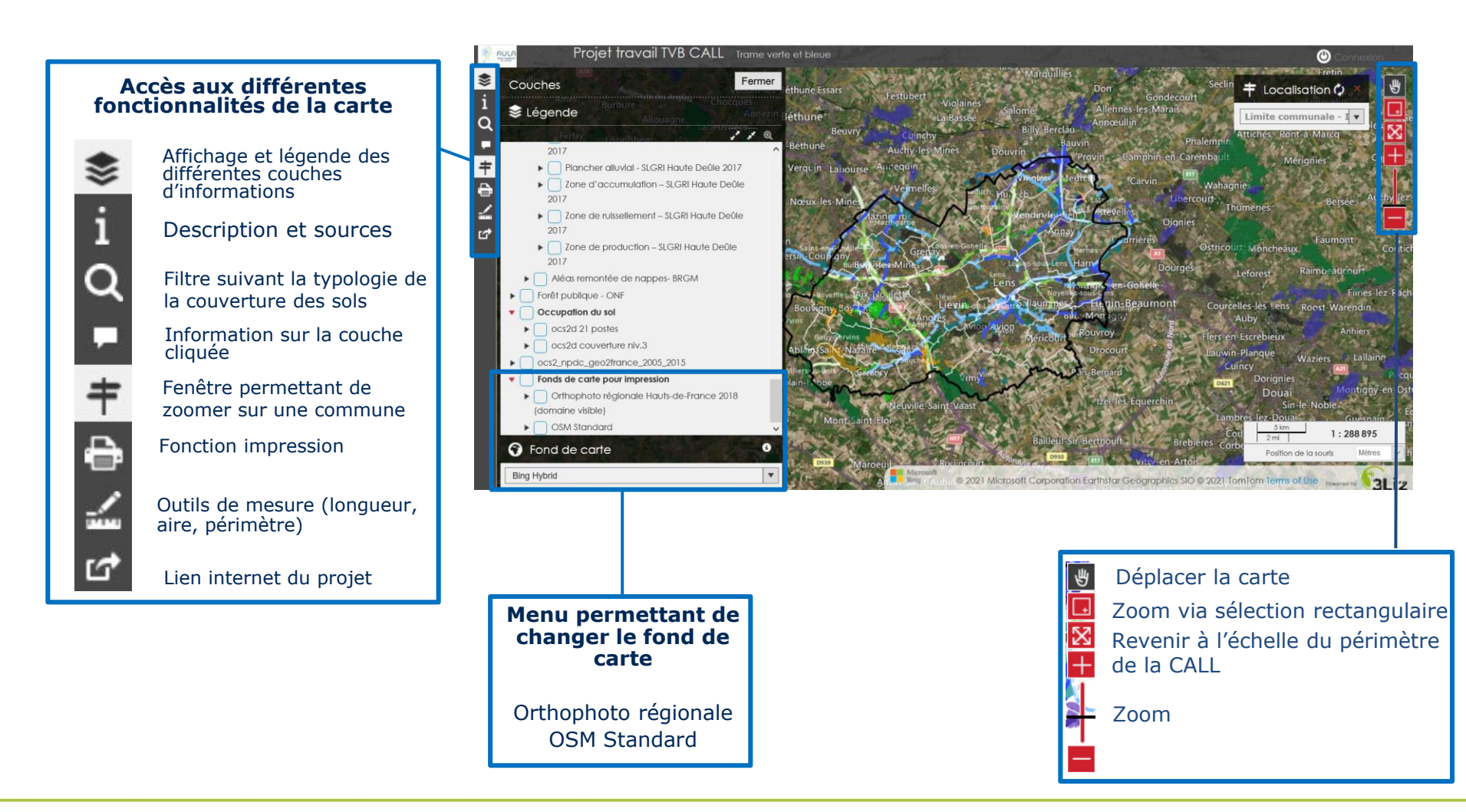

### **SERVICES DIFFÉRENTES COUCHES D'INFORMATIONS**

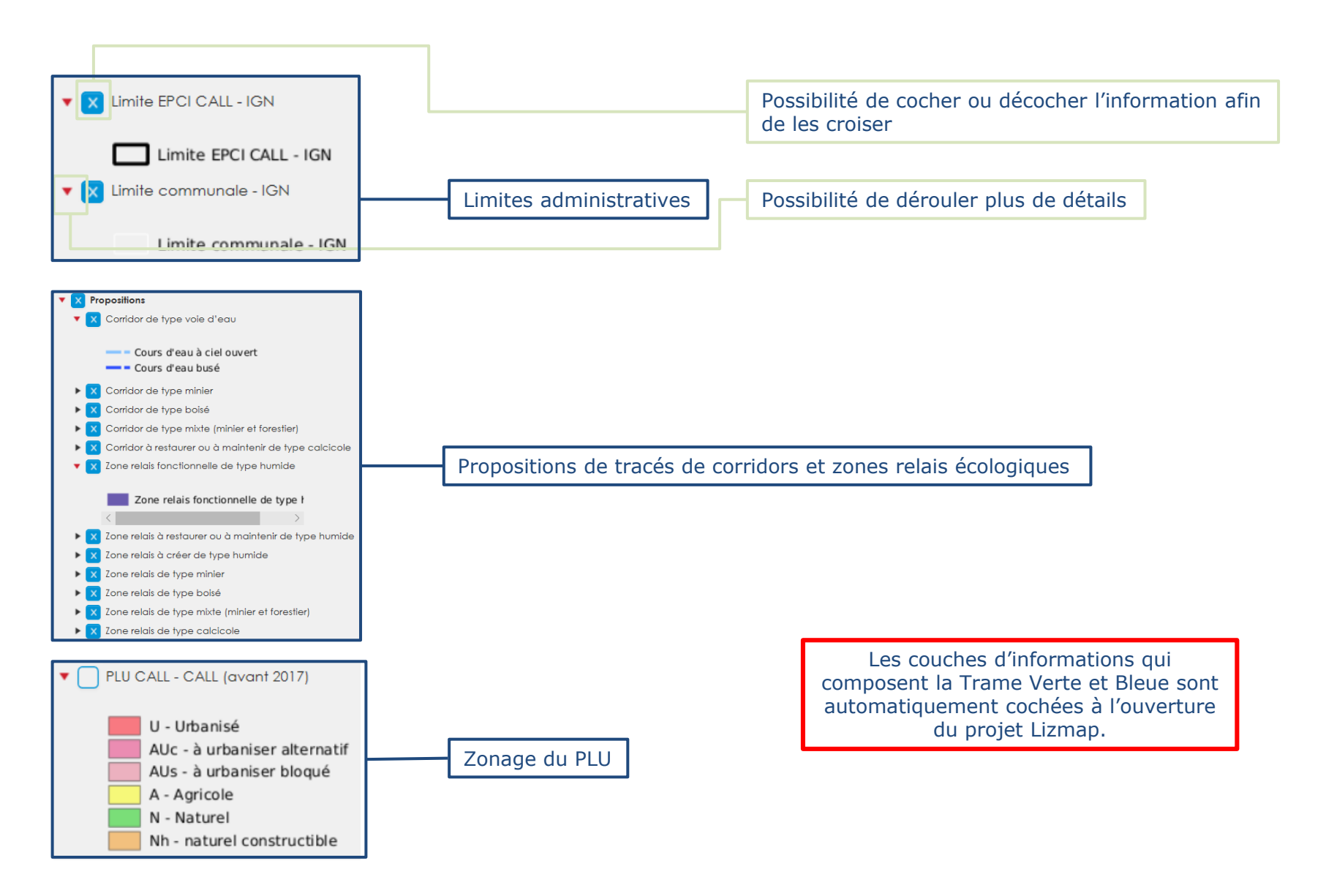

### **SERVICES DIFFÉRENTES COUCHES D'INFORMATIONS**

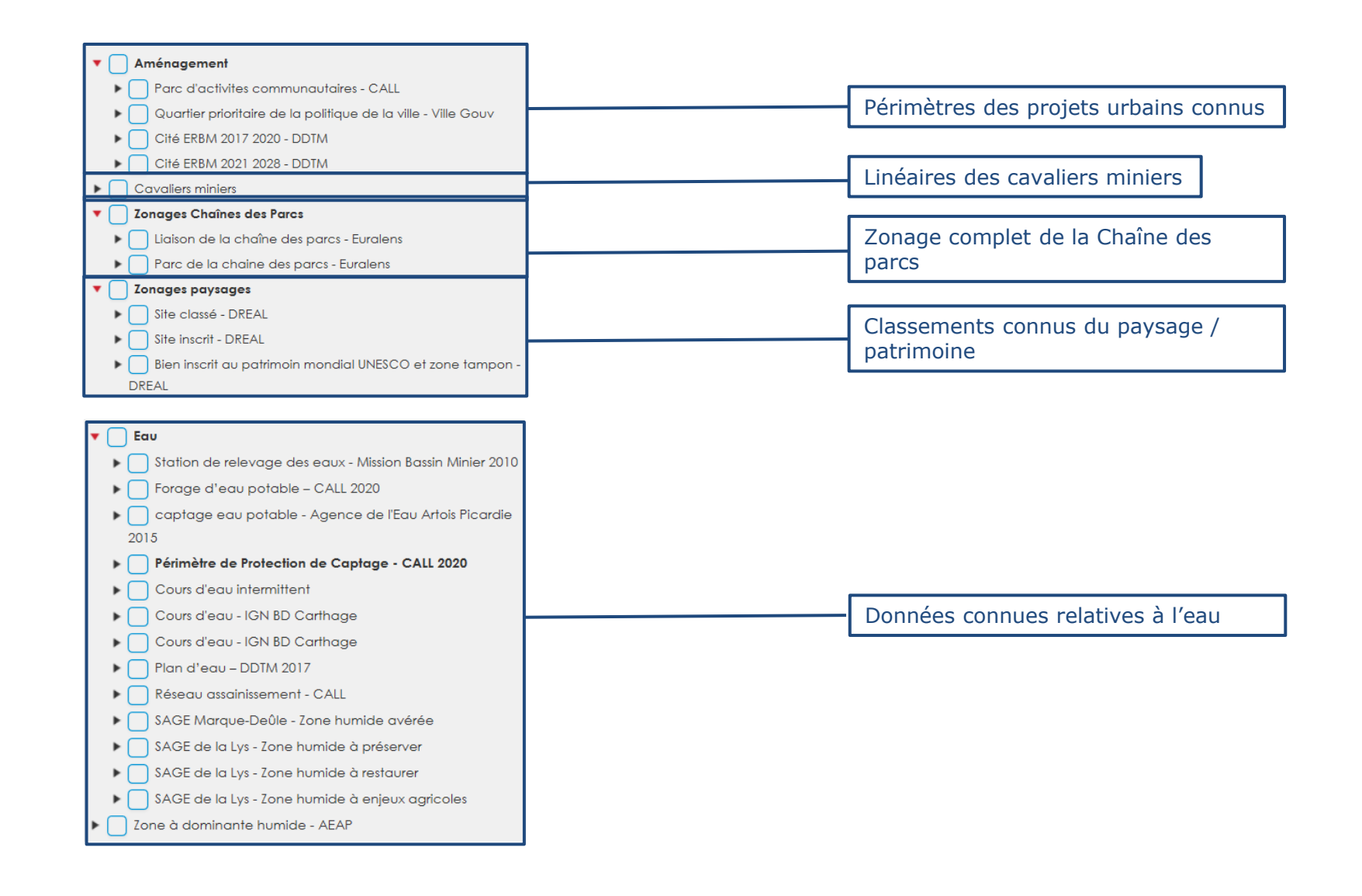

### LES DIFFÉRENTES COUCHES D'INFORMATIONS

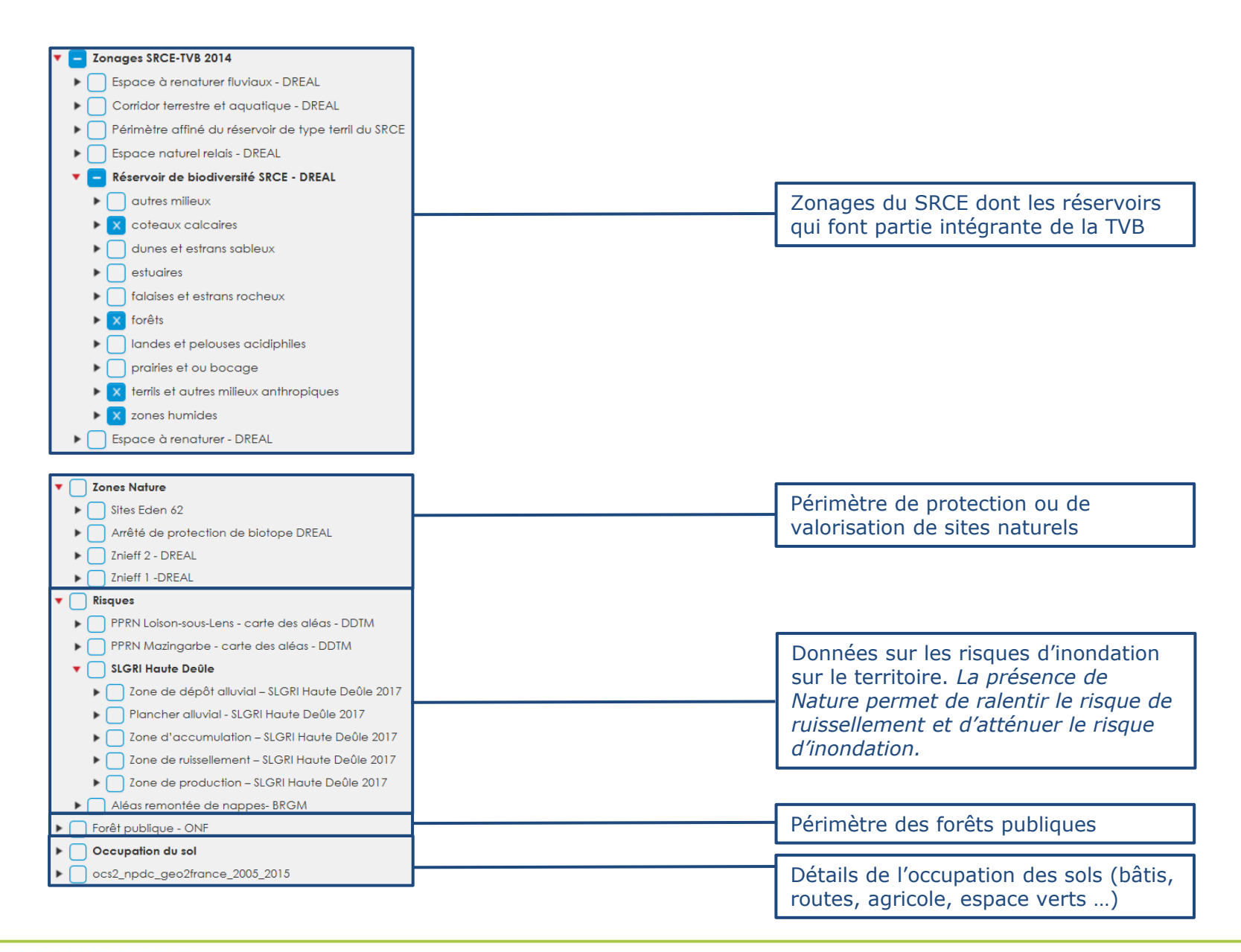

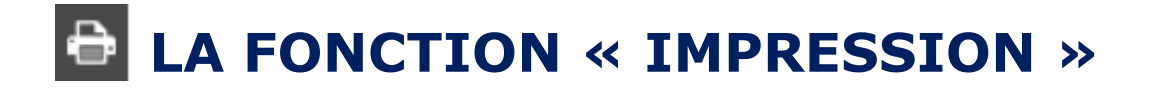

La fonction « impression » permet d'extraire une carte à l'échelle et au format de son choix. Ce mode peut être intéressant pour que vous annotiez la cartographie par exemple afin que nous puissions discuter ensemble des propositions de tracé.

Par exemple, je veux imprimer le tracé de la TVB à l'échelle d'une commune.

Etape 1: Je clique sur ce symbole ->

| e · | -> | ŧ |  |
|-----|----|---|--|
|     |    |   |  |

**Etape 2 :** Une fenêtre en haut en gauche me permettant de sélectionner la commune de mon choix s'ouvre.

Etape 3: Une fois la commune de mon choix sélectionné, je clique sur ce symbole -> 🔒

Etape 4: Je renseigne mes paramètres d'impression (cf. ci-dessous) et je clique sur « impression ».

|                                                            | lmpression ×                                                    | Choix de la dimension de la<br>carte qui sera imprimée. Une<br>fois la dimension choisie, le |
|------------------------------------------------------------|-----------------------------------------------------------------|----------------------------------------------------------------------------------------------|
|                                                            | Modèle Échele DPI<br>impression $\sim$ 10 000 $\sim$ 100 $\sim$ | cadre peut être bougé pour se<br>caler par rapport au périmètre<br>à imprimer souhaité.      |
| Donner un titre à votre carte                              | ajouter titre                                                   | Choix de la qualité graphique<br>de la carte                                                 |
| Choix du format d'export de la carte (JPEG, PNG, PDF, SVG) | PDF ~ Impression                                                |                                                                                              |

| 🕈 Localisation 🗘 $^{	imes}$ |
|-----------------------------|
| Limite communale - I 🔻      |

### EXEMPLE DE RENDU À L'IMPRESSION

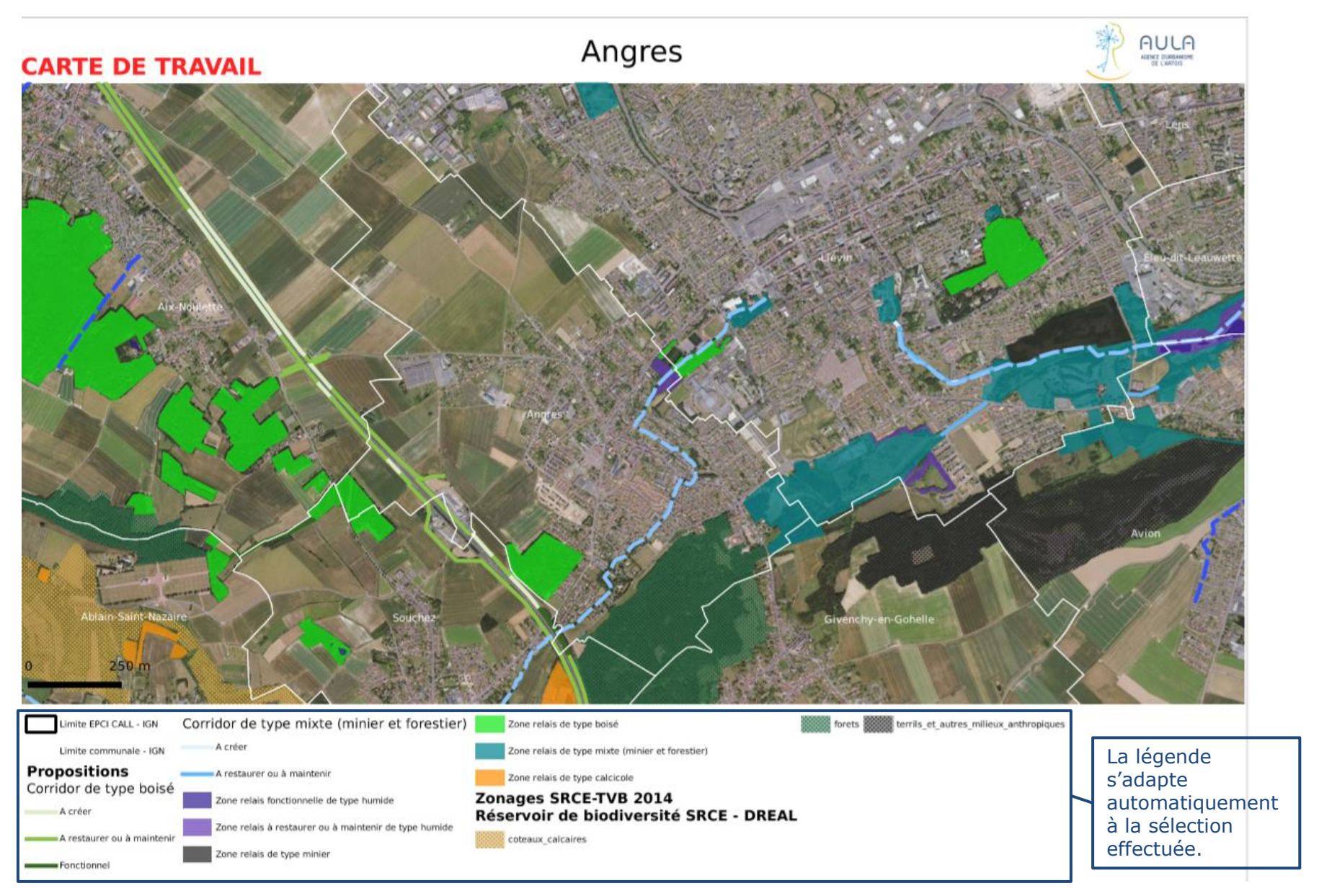

#### **CONTACTS EN CAS DE DIFFICULTÉS**

Si vous rencontrez des difficultés pour utiliser la carte interactive, vous pouvez nous contacter aux adresses emails suivantes:

- Virginie Drique, assistante d'études en environnement, AULA : <u>v.drique@aulartois.fr</u>
- Robin Caron, pôle connaissance territoriale, AULA: r.caron@aulartois.fr